Deccan Education Society's Brihan Maharashtra College of Commerce, Pune (Autonomous & Affiliated to Savitribai Phule Pune University, Pune) Instructions to fill the Entrance Exam Form for the Admission to F.Y.M.Com. Part - I (2024-25) Under National Education Policy (NEP)

Date: 04/06/2024

| Last Date to fill Entrance<br>exam form         | 14 <sup>th</sup> June 2024* |
|-------------------------------------------------|-----------------------------|
| Tentative Date of Schedule<br>for Entrance Exam | 18 <sup>th</sup> June 2024* |
| Consolidated List Display                       | 24 <sup>th</sup> June 2024* |

## **\*\*Before filling Entrance exam form, student must have (Compulsory)**

- Scanned copy of Passport size photograph (Less than 500 KB).
- Scanned copy of Signature (Less than 300 KB).
- Scanned copy of 10<sup>th</sup> Mark Sheet and 12<sup>th</sup> Mark Sheet.
- Scanned copy of T.Y.B.Com. Mark.
- Scanned copy of Cast Certificate / Defence / Sports/ Specially abled/ Orphan Certificate (If applicable)
- Student should have to update Mobile Number, E-mail Id, Aadhar card number.
- Scanned copy of UID (Aadhar Card)
- Upload Documents if Applicable Cast/Category/Defence/Army/Sports/Specially Abled / Orphan Certificate.
- Students belonging to EWS category must write this category only and should note that Open category can not be changed to EWS after the declaration of Merit List.
- Please Note that the entrance exam will be conducted online in the College Computer Laboratory.
- Appearing for Entrance exam is mandatory for further admission process.
- The nature of questions of the entrance exam will be MCQ type.

- The students will be given 60 minutes for solving minimum 50 MCQs.
- Each MCQ will carry 2 marks. Thus, MCQ Test will be of 100 marks.
- Students belonging to EWS and other categories must upload the certificate at the time of filling application form.

## Read the given instructions carefully on.

# **Registration Link -**

<u>https://registration.deccansociety.org/Registration/Apply/BMCC</u>

# **\* INSTRUCTIONS:**

- Fill the entrance exam form online.
- No hardcopy to be submitted in the office currently.
- Prior to first merit list, on the basis of information provided by the student and the documents uploaded in the Entrance Exam Form a Consolidated List of all applicants will be prepared, and it will be displayed on the college website.
- Incorrect information will result in cancellation of name from the Merit list.

## \* Please Note:

- Final merit list will be prepared as per score in MCQ test and graduation Marks.
- The success rate for Rupay cards is on lower side, you are advised to use other card in case of awaited/ failure of payment.

Dr. Rajesh Kuchekar Officiating Principal-BMCC Date: 04-06-2024

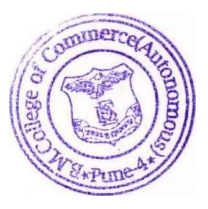

Dr. Jagdish Lanjekar Vice Principal-BMCC Date: 04-06-2024

M. Com Department Contact: 020-67656298 (Shri. Shivraj Dumma)

### DECCAN EDUCATAION SOCIETY'S BRIHAN MAHARASHTRA COLLEGE OF COMMERCE, PUNE

(AUTONOMOUS & AFFILIATED TO SAVITRIBAI PHULE PUNE UNIVERSITY, PUNE)

# GUIDELINES OF ADMISSION PROCESS FOR M. COM. PART I (2024-25)

- 1. Title: The degree shall be titled as Master of Commerce (M. Com.) under the Faculty of Commerce.
- 2. Duration: The Course shall be a full-time course and the duration of the course shall be of two years.

#### 3. Eligibility:

- (i) A candidate for being eligible for admission to this master's degree course shall have passed Bachelor Degree from Commerce stream or Bachelor in Economics or Business Administration or Accounts and Finance or Banking, Insurance or Financial Markets from the recognized University.
- (ii) Every eligible candidate must appear for the Common Entrance (MCQ) Test to be conducted online in the College Computer Laboratory. (Students will <u>NOT</u> be allowed to appear online from home.)
- 4. Medium of Instruction: Medium of instruction shall be in English only.
- 5. Optional Subjects: There will be three Major paper available for the Master Degree programme.
  - (i) Advanced Accounting & Taxation
  - (ii) Advanced Costing
  - (iii) Business Administration

#### 6. Common Entrance (MCQ) Test

- a) Admission to M.Com. Part I (2024-25) will be given on the basis of performance in the MCQ Test, Graduation Percentage Marks and other essential criteria decided by the College and as per the Govt. Rules & Regulations.
- b) Duration of the MCQ Test will be of one hour. The students must login before the given time.
- c) The questions in the Entrance Test will be totally based on the syllabi of various subjects at B. Com. Level such as Financial Accounting, Auditing, Taxation, Economics, Business Laws, Business Management, Banking & Finance, Cost Accounting, Statistics, Business Entrepreneurship, Marketing, Business Administration, Business Practices, etc.
- d) There will be 50 MCQs. Each MCQ carries 2 marks, thus the MCQ Test will be of 100 Marks.
- 7. While filling the Registration Form, student must mention his / her percentage of overall marks at the Graduation degree level. Marks only at the last year or last semester should not be submitted.
- 8. Final Merit List will be on basis of Graduation degree score & entrance score with 50% weightage equally.
- **9.** Consolidated list of all the students appeared in the Entrance Exam. Will be displayed on the college website so that each student can check the correctness of the details submitted by him / her.
- 10. Final Merit List will be displayed few days after the display of Consolidated List.
- 11. Sample MCQs will be available on the College website.

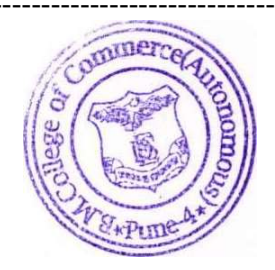

## **Deccan Education Society's**

## Brihan Maharashtra College of Commerce, Pune (Autonomous & Affiliated to Savitribai Phule Pune University, Pune) Instructions to fill the Entrance Exam Form Online Entrance Test for A.Y. 2024-2025.

## **Steps For Online Entrance Exam Form Filling Process**

Step 1. Open the link given below: <u>https://registration.deccansociety.org/Registration/Apply/BMCC</u>

#### Step 2. Click the Go To Sign-Up option

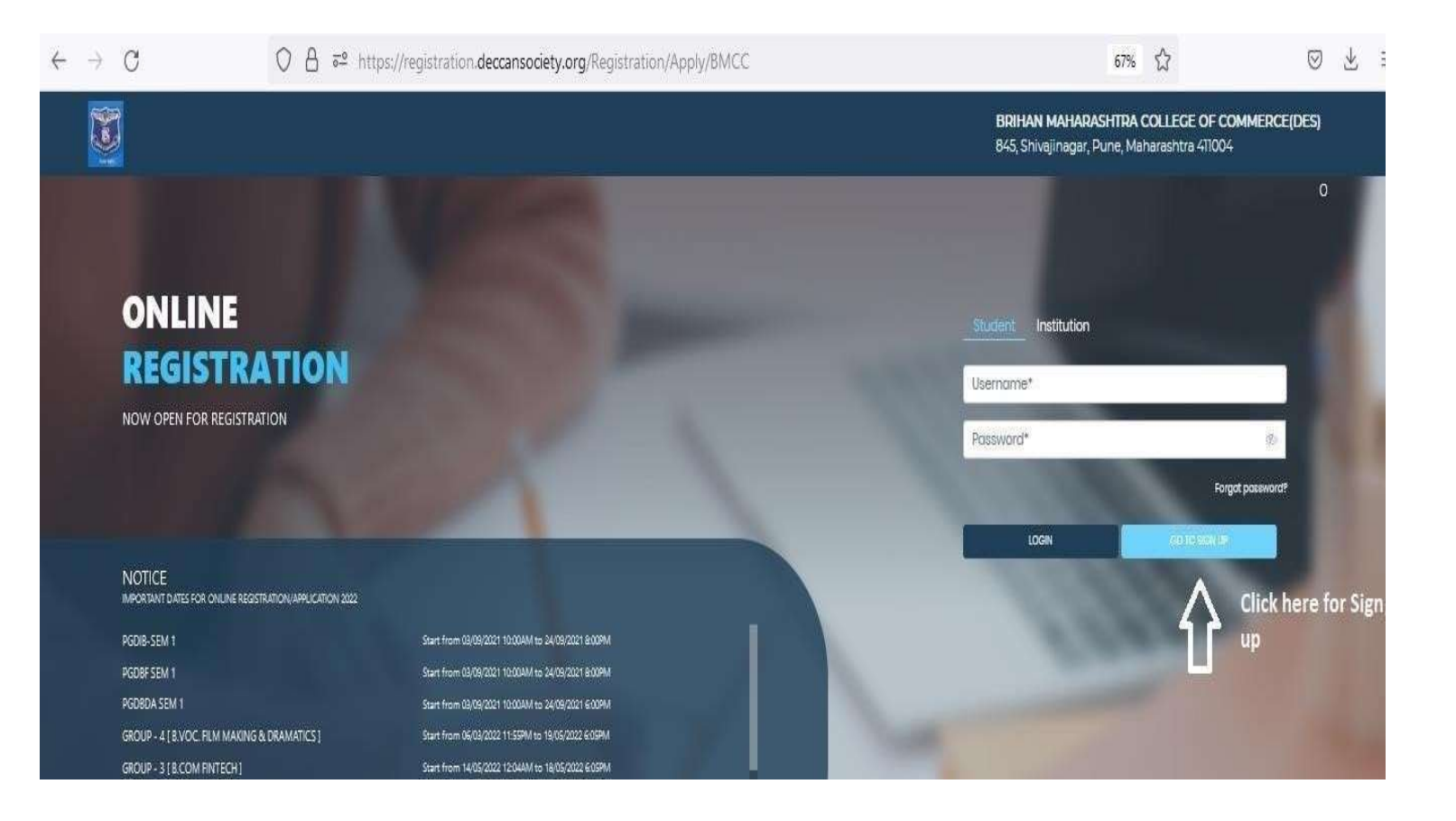

Step 3. Fill Username, Password, Confirm Password, Mobile Number and Email Id. Click the Register.

| <b>E</b>                                                  |                                                    | BRIHAN MAHARASHTRA COLLEGE OF COMMERCE(DES)<br>845, Shivajinagar, Pune, Maharashtra 411004                      |
|-----------------------------------------------------------|----------------------------------------------------|----------------------------------------------------------------------------------------------------|
| ONLINE                                                    |                                                    | Online Registration                                                                                             |
| REGISTRATIO                                               | N                                                  | - 10.00 M                                                                                                    |
| NOW OPEN FOR REGISTRATION                                 |                                                    | Confirm Descuped*                                                                                               |
|                                                           |                                                    | Mobile Number*                                                                                                  |
|                                                           |                                                    | Email Id                                                                                                    |
| NOTICE<br>IMPORTANT DATES FOR ONLINE REGISTRATION/APPLICA | 101 2022                                           | Don't have Email then Click here Create Gmail Account                                                           |
| PGDIB-SEM 1                                               | Start from 03/09/2021 10:004M to 24/09/2021 8:00PM |                                                                                                    |
| PGDBF SEM 1                                               | Start from 03/09/2021 10:00AM to 24/09/2021 8:00PM | COLDICAL REGISTR                                                                                                |
| PGDBDA SEM 1                                              | Start from 03/09/2021 10:00AM to 24/09/2021 6:00PM | A CONTRACTOR OF THE OWNER                                                                                       |
| GROUP - 4 [ B. VOC. FILM MAKING & DRAMATICS ]             | Start from 06/03/2022 11:55PM to 19/05/2022 6:05PM | The second second second second second second second second second second second second second second second se |
| GROUP - 3 I B COM FINTECH 1                               | Start from 14/05/2022 12:044M to 18/05/2022 6:05PM |                                                                                                    |

Step 4. Click on APPLY FOR and select undergraduate option Click on Continue after selecting option.

|              |                                                                                                    | BRIHAN MAHARASHTRA COLLEGE OF COMMERCE(DES)<br>845, Shivajinagar, Pune, Maharashtra 411004 |
|--------------|----------------------------------------------------------------------------------------------------|--------------------------------------------------------------------------------------------|
| Instructions |                                                                                                    |                                                                                            |
| Logout       | Apply For* UNDER GRADUATE                                                                                                    | Continue                                                                                   |
|              | E Q T V of 9 - + Automatic Zoom V                                                                                                    | • C' R >>                                                                                  |
|              |                                                                                                    |                                                                                            |
|              | User Manual of Online Registration                                                                                                    |                                                                                            |
|              | Step 1. Open the link given below.<br>https://registration.decransociety.org/Registration/Apply/BMCC                                                                                                    |                                                                                            |
|              | Step 2. Click the Go To Sign-Up option                                                                                                    |                                                                                            |
|              |                                                                                                    |                                                                                            |
|              | NTE:<br>Work and the transmission of the structure structure structure of the structure structure |                                                                                            |

# Step 5. Fill details of student personal section and parent information. Fill other information details click on Save & Next.

|                                                                                                    |                                  |                                                                                                    |                                                                                                    | BRIHAN MAHARA                            | ASHTRA COLLEGE OF COMMERCE(DES)                                                                  | Hello, TESTBMCC |
|----------------------------------------------------------------------------------------------------|----------------------------------|----------------------------------------------------------------------------------------------------|----------------------------------------------------------------------------------------------------|------------------------------------------|--------------------------------------------------------------------------------------------------|-----------------|
| 1 1 1 1 1 1 1 1 1 1 1 1 1 1 1 1 1 1 1                                                                                                    | ) 🥘<br>Irban Phato Signature Cor | ©<br>nume Selection                                                                                                    |                                                                                                    |                                          |                                                                                                  |                 |
| ersonal Details                                                                                                    | s carefully.                     |                                                                                                    |                                                                                                    |                                          |                                                                                                  |                 |
| In sports achie                                                                                                    | evement ment                     | tion only State / Nationa                                                                                                    | l / International (Only these co                                                                                                 | ategories will be                        | considered)                                                                                      |                 |
| In sports achie<br>For students b<br>serviceman.                                                                                                   | evement ment<br>elonging to de   | tion only State / Nationa<br>efence background - In s                                                                           | l / International (Only these co<br>social reservation select only                                                               | ategories will be<br>one category Ex-    | considered)<br>-serviceman or Ac                                                                 | tive            |
| In sports achie     For students b     serviceman.  Student Personal Section  Title*                                                               | evement ment<br>elonging to de   | tion only State / Nationa<br>efence background - In s                                                                           | I / International (Only these ca<br>social reservation select only                                                               | ategories will be<br>one category Ex-    | considered)<br>-serviceman or Ac                                                                 | tive            |
| . In sports achie<br>. For students b<br>serviceman.<br>Student Personal Section<br>THIP*                                                          | evement ment<br>elonging to de   | tion only State / Nationa<br>efence background - In s<br>Lot Name/Sumame *                                                      | I / International (Only these or<br>social reservation select only<br>First Name*                                                | ategories will be<br>one category Ex-    | considered)<br>-serviceman or Ac                                                                 | tive            |
| . In sports achie<br>. For students b<br>serviceman.<br>Student Personal Section<br>Title *<br>MR.<br>Mobile No. *                                 | evement ment<br>elonging to de   | tion only State / Nationa<br>efence background - In s<br>Lat Kame/Sumame *<br>UST                                               | I / International (Only these or<br>social reservation select only<br>flat Name *<br>RET<br>Gander *                             | ategories will be<br>one category Ex-    | considered)<br>-serviceman or Ac<br>Name<br>LE<br>film as per Leaving Certificate *              | tive            |
| In sports achie<br>For students b<br>serviceman<br>Student Personal Section<br>Title *<br>MR<br>MR<br>MR<br>MR<br>MR<br>MR<br>MR<br>MR<br>MR<br>MR | evement ment<br>elonging to de   | tion only State / Nationa<br>efence background - In s<br>Last<br>Last<br>Emaila *<br>sturgintange@depune.org                    | I / International (Only these or<br>social reservation select only<br>Risk Name *<br>RET<br>Gender *<br>Max                      | ategories will be o<br>one category Ex-  | Considered)<br>-serviceman or Ac<br>Name.<br>LE<br>film at per Leaving Certificate *             | tive            |
| In sports achie     For students b     serviceman  Student Personal Section  Title *  MR  Mobile No.*  915351008  Mother Tongue                    | evement ment<br>elonging to de   | tion only State / National<br>efence background - In s<br>Last<br>Last<br>Emailed *<br>shira)nlange@despune.org<br>Bith Place * | I / International (Only these or<br>social reservation select only<br>First Name *<br>RET<br>Gender *<br>Male<br>Birth Country * | ategories will be of<br>one category Ex- | Considered)<br>- serviceman or Ac<br>Nome<br>LE<br>fBirth at per Leaving Certificate *<br>Li2001 | tive            |

Step 6. Fi|I address details with PIN code. Select (same as permanent address) checkbox if temporary and permanent both addresses are same. Click Save & Next.

|                                |                                             |         | BRIHAN MAHARASHTRA COLLEGE OF COMMI | RCE(DES) Hello, TESTBMCC |
|--------------------------------|---------------------------------------------|---------|-------------------------------------|--------------------------|
| Personal Address Education     | O     Photos Signature     Course Salection |         |                                     |                          |
| Address Details                |                                             |         |                                     |                          |
| Fill your correct deto         | ails in address.                            |         |                                     |                          |
| Residence / Permanent Address  |                                             |         |                                     |                          |
| Permanent Address *            | Country •                                   | Stote * | District •                          |                          |
| ннн                            | BANGLADESH                                  | - 100K  | ✓ KEEK                              | v                        |
|                                | 11.                                         |         |                                     |                          |
| City/Village *                 | PIN Code *                                  |         |                                     |                          |
| КККК                           | ✓ B58868                                    |         |                                     |                          |
| Correspondence / Local Address |                                             |         |                                     |                          |
| 🗇 Same as Permanent Address    |                                             |         |                                     |                          |
| Temporary Address *            | Country •                                   | State * | District •                          |                          |
| нннн                           | BANGLADESH                                  | ✓ KKKK  | ₩ KKKK                              | ×                        |
|                                | 11.                                         |         |                                     |                          |
| city/village *                 | PIN Code *                                  |         |                                     |                          |
| KKKK                           | <ul> <li>✓ 888888</li> </ul>                |         |                                     |                          |
|                                |                                             |         |                                     |                          |
|                                |                                             |         |                                     | Save & Next              |

Enter educational details. Click on Add button Afterentering details, Click on Save & Next.

| 0 0 0                      | 0 0                              |                                                                                                    |                |                       |        |
|----------------------------|----------------------------------|----------------------------------------------------------------------------------------------------|----------------|-----------------------|--------|
| Personal Address Education | Photo Signature Course Selection |                                                                                                    |                |                       |        |
|                            |                                  |                                                                                                    |                |                       |        |
| Education Details          |                                  |                                                                                                    |                |                       |        |
| 0                          |                                  |                                                                                                    |                |                       |        |
| ENTER YOUR CORREC          | CT EDUCATION DETAILS IT V        |                                                                                                    | FOR MERITUS    | т                     |        |
| ENTER TOOR OORAEL          | of EDOOATION DETAILS. IT         | WILL DE CONSIDER                                                                                                    | I OK MERTI EIS |                       |        |
| Exam Level                 | Exam Name *                      | Board/University                                                                                                    |                | Year of Passing •     |        |
| Piedse select              | V EL HSUSSUUGIPG                 | Search Board/Onlye                                                                                                    | 1 Sity         | Enter rear or Passing |        |
| Exam Seat Number *         | Obtained Marks                   | Total Marks •                                                                                                    |                | Percentage*           |        |
| Enter Exam Seat Number     | Enter Obtained Marks             | Enter Total Marks                                                                                                    |                |                       | %      |
|                            |                                  | Add                                                                                                    |                |                       |        |
|                            |                                  | and the second second sec |                |                       |        |
| Exam Level                 | Name of Exam                     | Total Marks                                                                                                    | Obt. Marks     | CGPA                  | Delete |
| IOTH                       | FFFF                             | 800                                                                                                    | 350            |                       | ŵ      |
|                            |                                  |                                                                                                    |                |                       |        |
|                            |                                  |                                                                                                    |                |                       |        |

load Photo and upload passport type photo. Click Upload Sign to upload the signature.

|                                                                                                    | BRIHAN MAHARASHTRA COLLEGE OF COMMERCE(DES) Hello, TESTBMCC1       |
|----------------------------------------------------------------------------------------------------|--------------------------------------------------------------------|
| Image: Comparison of the second second sec |                                                                    |
| Photo and Signature Details                                                                                                    |                                                                    |
| Upload your photo and signature as it is com                                                                                                    | ipulsory.                                                          |
| Student Photo<br>Upload Photo                                                                                                    | Student Signature<br>Upload Sign                                   |
|                                                                                                    |                                                                    |
| Please Select Valid Image File(e.g. JPG,GIF,PNG) (Max size 500 kb)                                                                                                    | Please Select Valid Image File(e.g. JPG,GIF,PNG) (Max size 300 kb) |
|                                                                                                    | Save & Next                                                        |
|                                                                                                    |                                                                    |

Step 9. Click Course where you want to apply.

| Image: Select       Image: Select         Please Select       Image: Select         Process Select       Image: Select         Process Select       Image: Select         Process Select       Image: Select         Process Select       Image: Select         Process Select       Image: Select         Process Select       Image: Select         Process Select       Image: Select         Process Select       Image: Select         Process Select       Image: Select         Process Select       Image: Select         Process Select       Image: Select         Process Select       Image: Select       Image: Select         Process Select       Image: Select       Image: Select       Image: Select         Process Select       Image: Select       Image: Select       Image: Select         Process Select       Image: Select       Image: Select       Image: Select         Process Select       Image: Select       Image: Select       Image: Select       Image: Select         Process Select       Image: Select       Image: Select       Image: Select       Image: Select       Image: Select         Process Select       Image: Select       Image: Select       Image: Select       Image: Selec                                                                                                    | Ĵ                  |                                                       |                              |         | BRIHAN MAHARASHTRA CO | OLLEGE OF COMMERCE(DES) |
|----------------------------------------------------------------------------------------------------|--------------------|-------------------------------------------------------|------------------------------|---------|-----------------------|-------------------------|
| urse Select         Please Select         Please Select         Proceed         Proceed         Application No         Application Status         Proceed                                                                                                    | ersonal Address Ec | 3 (a) (5)<br>Unation Photo Signature Course Selection |                              |         |                       |                         |
| Idease let the page load completely, before proceeding with course selection.         course*         Please Select       Please Select         Presse Select       Proceed         Prime       Application No       Application Status       Paymode       Action       Payment Rece         Pr/MCOM SEM1.       FY M.Com 2024-25 -1       NOT-CONFIRM       NA       Proceed       Payment Rece                                                                                                    |                    |                                                       |                              |         |                       |                         |
| Course       Application No       Application Status       Paymode       Action       Payment Rece         FY MCOM SEM1.       FY MCOM SEM1.       NOT-CONFIRM       NA       Proceed       Payment Rece                                                                                                    | lease let the page | e load completely, before procee                      | eding with course selection. | 0       |                       |                         |
| Please Select         FY MCOM SEM1.         Course       Application No       Application Status       Paymode       Action       Payment Rece         FY MCOM SEM1.       FY M.Com 2024-25 -1       NOT-CONFIRM       NA       Proceed       Payment Rece                                                                                                    | Course*            | A                                                     |                              |         |                       |                         |
| Please Select         FY MCOM SEM1.       Application No       Application Status       Paymode       Action       Payment Record         FY MCOM SEM1.       FY M.Com 2024-25 -1       NOT-CONFIRM       NA       Proceed       Proceed       Pro                                                                            |                    |                                                       |                              |         |                       |                         |
| FY MCOM SEM1.       Application No       Application Status       Paymode       Action       Payment Recent         FY MCOM SEM1.       FY M.Com 2024-25 -1       NOT-CONFIRM       NA       Proceed       Proceed                                                                  | Please Select      |                                                       |                              |         |                       |                         |
| Course         Application No         Application Status         Paymode         Action         Payment Record           FY MCOM SEM1.         FY M.Com 2024-25 -1         NOT-CONFIRM         NA         Proceed         Proceed | FY MCOM SEM1.      |                                                       |                              |         |                       |                         |
| FY MCOM SEM1.     FY M.Com 2024-25 -1     NOT-CONFIRM     NA     Proceed                                                                                                    | Course             | Application No                                        | Application Status           | Paymode | Action                | Payment Receip          |
|                                                                                                    | FY MCOM SEM1.      | FY M.Com 2024-25 -1                                   | NOT-CONFIRM                  | NA      | Proceed               |                         |
|                                                                                                    |                    |                                                       |                              |         |                       |                         |
|                                                                                                    |                    |                                                       |                              |         |                       |                         |
|                                                                                                    |                    |                                                       |                              |         |                       |                         |

Step 10. Fill details of last qualifying exam.

Fill obtained marks and total marks if result is published.

|                                |                   |                      |                      |                        |           |              |                           |                        | BRIHAN MAHARASHTRA COL          | LEGE OF COMMERCE(DES) |
|--------------------------------|-------------------|----------------------|----------------------|------------------------|-----------|--------------|---------------------------|------------------------|---------------------------------|-----------------------|
| 1 2<br>Personal Address        | 3<br>Education    | 4<br>Photo Signature | 5<br>Course Selectio | 6<br>n Last Qualifying | Documents | 8<br>Payment | 9<br>Confirm Registration |                        |                                 |                       |
| Last Qualifying Exam Details = | >Application No:- | - FY M.Com 2024-2    | 5-1 0                |                        |           |              |                           | Last Qualifying Sub    | bject Details                   |                       |
| ast Exam Name*                 |                   |                      | _                    | Obtained Marks*        |           |              |                           | Note: Do not enter mar | rks for not applicable subject. |                       |
| UNDER GRADUATE                 |                   |                      | ~                    | Enter Obtained Mar     | ks        |              |                           | Subject                | Obt. Marks                      | Total Marks           |
| De and / Iniversity            |                   |                      |                      | Total Marks            |           |              |                           |                        |                                 |                       |
| Diesse Select                  |                   |                      | ~                    | Enter Total Marks      |           |              |                           |                        |                                 |                       |
| Picase Select                  |                   |                      |                      | Enter lotar marks      |           |              |                           |                        |                                 |                       |
| School/College*                |                   |                      |                      | Percentage             |           |              |                           |                        |                                 |                       |
| Enter School/College Name      |                   |                      |                      | 0                      |           |              | %                         |                        |                                 |                       |
| Last Exam Roll No.             |                   |                      | 1                    | Year Of Passing        |           |              |                           |                        |                                 |                       |
| Enter Last Exam Roll No.       |                   |                      |                      | Enter Year Of Passin   | g         |              |                           |                        |                                 |                       |
|                                |                   |                      |                      | Stream*                |           |              |                           |                        |                                 |                       |
|                                |                   |                      |                      | COMMERCE               |           |              | ×                         |                        |                                 |                       |
|                                |                   |                      |                      | Gap in Education       |           |              |                           |                        |                                 |                       |
|                                |                   |                      |                      | Oves                   |           | No           |                           |                        |                                 |                       |

Step 11. Select document on clicking Name of Document. Click Browse option to upload the document. Click Add option. Add caste certificate if necessary. Click on Save & Next after uploading document. \* marked document uploading is compulsory.

| 2                                              |                                            | BRIHAN MAHARASHTRA COL                | LLEGE OF COMMERCE(DES) | Hello, TESTBN |
|------------------------------------------------|--------------------------------------------|---------------------------------------|------------------------|---------------|
| Personal Address Education Photo Signature Cou | 5 6 20 20 20 20 20 20 20 20 20 20 20 20 20 | 3 (9)<br>Payment Confirm Registration |                        |               |
| Upload Document =>Application No:- BCOM7       |                                            | Document List                         |                        |               |
| Name of Document                               | Upload Document                            | Name of Document                      | Download               | Delete        |
| Product and the                                |                                            | 10TH MARKSHEET                        | *                      | 1             |
| Please Select                                  |                                            |                                       |                        |               |

Step 12. Click on PAY NOW option for payment. After clicking pay now option it will move to next screen.

|               |                  |                       |                       |                       |                      |                |              |                             | BRIHAN MAHARASHTRA COLLEGE OF COMMERCE(DES) | Hello, TESTBMS1 |
|---------------|------------------|-----------------------|-----------------------|-----------------------|----------------------|----------------|--------------|-----------------------------|---------------------------------------------|-----------------|
| 0<br>Personal | 2<br>Address     | 3<br>Education        | ()<br>Photo Signature | 6<br>Course Selection | 6<br>Last Qualifying | 0<br>Documents | 0<br>Payment | 9<br>_ Confirm Registration |                                             |                 |
|               |                  |                       |                       |                       |                      |                |              |                             |                                             |                 |
| Plea          | se let the       | e page lo             | oad comp              | oletely, be           | efore pro            | ceeding        | with Pa      | yment.                      |                                             |                 |
| PAYMEN<br>On  | IT=> Application | n No:- BBA15<br>payme | ont your o            | ipplicati             | on for Er            | ntrance        | Examir       | nation will g               | get confirmed.                              |                 |
|               |                  |                       |                       | Re                    | gistratior           | n / Applio     | ation A      | mount To P                  | ay                                          |                 |
|               |                  |                       |                       |                       |                      | ₹              | 300          |                             |                                             |                 |
|               |                  |                       |                       |                       |                      |                |              |                             |                                             |                 |
|               |                  |                       |                       |                       | PAY NOW              |                |              | REOLIERY                    |                                             |                 |

Step 13. Select payment method and click on make payment.

UPI Method—Select UPI Method and enterphoneno. After clicking make payment, the software sends payment link to payment

| 762908              |                                                                  |               |            |
|---------------------|------------------------------------------------------------------|---------------|------------|
|                     |                                                                  | E             | nglish     |
| Payment Information |                                                                  | ORDER DETAILS |            |
| Credit Card >       | Card Number                                                      | Order #:      | 6058807    |
| Debit Cards         | Javent Jan Carl RuPays VISA                                      | Order Amount  | 300.00     |
| Net Banking         | Expiry Date CVV<br>Month Vear Vear                               | Total Amount  | INR 300.00 |
| UPI                 | I agree with the Privacy Policy by proceeding with this payment. |               |            |
| EMI Options         | INR 300.00 (Total Amount Payable)                                |               |            |
|                     | Make Payment Cancel                                              |               |            |

Step 14. After completion the payment system will show payment successful message. Click Go to Confirm Page.

| 3                          |                                                     |                                                     |                                                     |                                  |                      |                        |                     |                           | BRIHAN MAHARASHTRA COLLEGE OF COMMERCE( | DES) Hello, TESTB |
|----------------------------|-----------------------------------------------------|-----------------------------------------------------|-----------------------------------------------------|----------------------------------|----------------------|------------------------|---------------------|---------------------------|-----------------------------------------|-------------------|
| Personal                   | Address                                             | Education                                           | O<br>Photo Signature                                | 5<br>Course Selection            | 6<br>Last Qualifying | Documents              | ()<br>Payment       | 9<br>Confirm Registration |                                         |                   |
|                            |                                                     |                                                     | -                                                   |                                  |                      |                        |                     |                           |                                         |                   |
| Тое                        | nter std                                            | 12th mo                                             | arks unc                                            | heck Ap                          | peared<br>forn       | in Last c<br>n will be | qualifyi<br>confirr | ng examii<br>ned          | nation and enter marks. /               | After that        |
| Note                       |                                                     |                                                     |                                                     |                                  |                      |                        |                     |                           |                                         |                   |
| Please<br>You ca<br>Kindly | click on Confir<br>n not update a<br>preview Applic | m Application<br>opplication onco<br>ation before A | button for final<br>e confirmed.<br>pplication Conf | registration<br>irm to receive E | mail for Applica     | atrion Print & P       |                     |                           |                                         |                   |
| Du ette                    | Vine Confirm ve                                     | underse to the Term                                 | es and Conditions                                   | eat out by this site. I          |                      | d Cookie               |                     |                           |                                         |                   |
|                            |                                                     |                                                     |                                                     | our our of ano and,              | in the second second |                        |                     |                           |                                         |                   |
|                            |                                                     |                                                     |                                                     |                                  |                      | PREVIEW AP             | PLICATION           |                           |                                         |                   |
|                            |                                                     |                                                     |                                                     |                                  |                      |                        |                     |                           |                                         |                   |
|                            |                                                     |                                                     |                                                     |                                  |                      |                        |                     |                           |                                         |                   |

Step15.Click PREVIEW APPLICATION to preview all data. Click CONFIRM PPLICATION to proceed .

**Note : To enter Under Graduate marks in Last qualifying examination. After that form will be confirmed.**